### Rajiv Gandhi College of Engineering, Research and Technology, Chandrapur

Affiliated to Dr. Babasaheb Ambedkar Technological University, Lonere

College website: www.rcert.ac.in

# **First Year Enrollment Process**

For the Academic Year 2020-21

R.S. Chilbule Registrar, RCERT Mob. 9421719837 Email: registrar@rcert.ac.in

# **Prerequisite**

Working Mobile Number, Email ID,

Bank Account (Student or Parent)

# Scanned Documents Required

JPG format

PHOTO and Signature

PDF format

**Course Allotment Letter** 

Indian Nationality

SSC Mark sheet

HSC Mark sheets

School Leaving Certificate

JEE/CET Score Card

**Domicile Certificate** 

Caste Certificate

Caste Validity Certificate

Non Creamy Layer Certificate

Aadhar Card

### To Star Enrollment Process Go to Link

### https://iums12-live-130002.campusnexus.cloud/

OR

Visit <u>www.dbatu.ac.in</u>

In News and Announcement Section

Click First Year Admission Link for All Courses (New Admission)

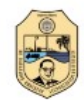

डॉ. बाबासाहेब आंबेडकर तंत्रशास्त्र विद्यापीठ

Dr. Babasaheb Ambedkar Technological University

About Us Contact Us

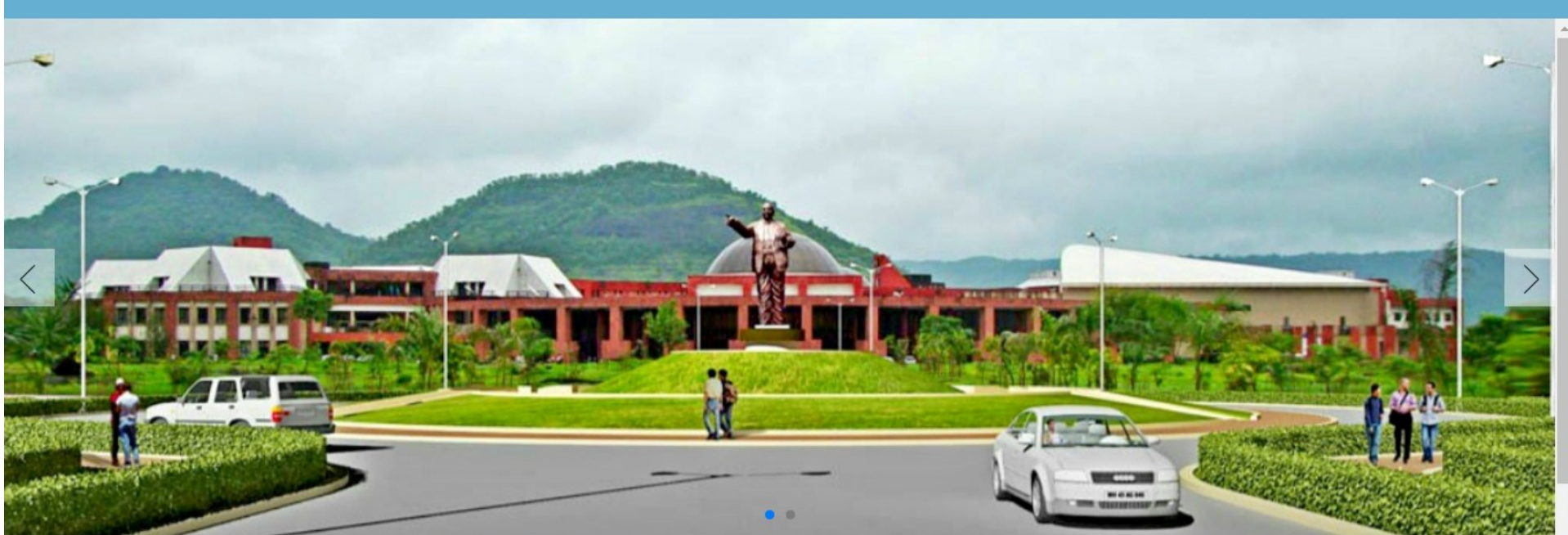

LOGIN

#### Welcome to Dr. Babasaheb Ambedkar Technological University

Dr. Babasaheb Ambedkar Technological University, with its headquarters situated at Lonere, is now a statutory State Technical University established by Government of Maharashtra through special Dr. Babasaheb Ambedkar Technological University Act. The university has been accorded the status of an 'affiliating' university of the entire State of Maharashtra from March 2, 2016, by the Maharashtra Act No. XXIX of

2014.

### Click on **LOGIN**

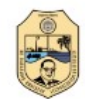

डॉ. बाबासाहेब आंबेडकर तंत्रशास्त्र विद्यापीठ

Dr. Babasaheb Ambedkar Technological University

#### LOGIN

ACCURATE AND A

|                | integrated envelocy management eyetem | Login                 | 1.1                     |
|----------------|---------------------------------------|-----------------------|-------------------------|
|                |                                       |                       |                         |
|                |                                       | EN4163                |                         |
|                |                                       |                       |                         |
|                |                                       |                       |                         |
|                |                                       | Login                 |                         |
| Mice           |                                       | OR                    |                         |
| 1              |                                       | Login with Azure AD   |                         |
|                |                                       | Forgot your password? | No. of Concession, Name |
| and the second |                                       | College Registration  | Series in               |
|                |                                       | Student Registration  |                         |

© 2021 This is official website of Dr. Babasaheb Ambedkar Technological University . All Rights Reserved.

# Click on Student Registration

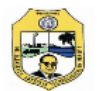

### Click Here For Direct Mode of Admission Online Registration

[ Candidate who have confirmed their admission for respective course & college should click here for registration. ]

Powered by Campus Management International. This application is best viewed in Google Chrome

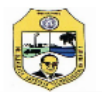

#### Instructions For Filing Up Online Application Form

- 1. Candidates has to read all information before filling registration form, after reading all information click "I hereby confirm" check box and click to proceed button.
- 2. Candidates has to enter correct Email id and Mobile number, once enter Email Id and Mobile number cannot be change and its validate by sending OTP.
- 3. Candidate will get Username & Password through SMS and Email Id.
- 4. Candidates has to enter correct information ask in registration form and upload proper document.
- 5. Admission taken for first year candidate has to choose
  - i. For First Year S.S.C / H.S.C / CET
  - ii. For Second Year S.S.C / H.S.C / Diploma
- 6. After filling all data & upload required document, candidate has To click on "I hereby confirm" check box and click on Submit Profile button.
- 7. Candidate will goes to applied college which enter in registration Form. College will check all information enter in form, they Approve, Reject candidate form.
- 8. Approve candidates again login and pay " UNIVERSITY FEE ", University campus college has to College and University both.

#### Admission Workflow

Note : - University fee paid student will get PRN number and Consider for further process.

I hereby confirm that i have read all instructions carefully. (Please tick the checkbox if you want to proceed)

| Proceed | Ba |
|---------|----|

Powered by Campus Management International. This application is best viewed in Google Chrome

### Read above instructions carefully and Click on **Proceed**

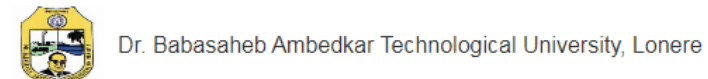

### Candidate Registration Form

|   | Middle / Husband / Gua | rdian Name*            | Last Name*                                                                      | Mothe                                                                                                    | r Name*                                                                                                    |                                                                                                    |
|---|------------------------|------------------------|---------------------------------------------------------------------------------|----------------------------------------------------------------------------------------------------|----------------------------------------------------------------------------------------------------|----------------------------------------------------------------------------------------------------|
|   | L VASANT               |                        | JUMDE                                                                           | 1                                                                                                    | JAYA                                                                                                    |                                                                                                    |
|   | Date of Birth*         |                        | Email Id*                                                                       |                                                                                                    | Mobil                                                                                                    | e No.*                                                                                                    |
| ~ | 11-05-2003             | Ö                      | mohinijumde7@gm                                                                 | ail.com                                                                                                    |                                                                                                    | 9689598717                                                                                                    |
|   |                        |                        |                                                                                 |                                                                                                    |                                                                                                    |                                                                                                    |
|   |                        | Register               | Cancel                                                                          |                                                                                                    |                                                                                                    |                                                                                                    |
|   |                        |                        |                                                                                 |                                                                                                    |                                                                                                    |                                                                                                    |
|   | ~                      | Middle / Husband / Gua | Middle / Husband / Guardian Name*  VASANT  Date of Birth*  11-05-2003  Register | Middle / Husband / Guardian Name* Last Name*  VASANT  UASANT  Date of Birth* Email Id*  I11-05-2003  Register Cancel | Middle / Husband / Guardian Name*     Last Name*     Mother       ▲     VASANT     ▲     JUMDE     ▲       Date of Birth*     Email Id*     ▲       ▲     11-05-2003     ▲     mohinijumde7@gmail.com | Middle / Husband / Guardian Name* Last Name* Mother Name*   ▲ VASANT ▲ JUMDE ▲ JAYA   Date of Birth* Email Id* Mobil   ▲ 11-05-2003 ▲ mohinijumde7@gmail.com |

Powered by Campus Management International. This application is best viewed in Google Chrome

# Enter working Email ID and Mobile Number

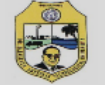

### Candidate Registration Form

| <b>MOHINI</b> | L VASANT                                                         | JUMDE                                                                                                    | JAYA        |
|---------------|------------------------------------------------------------------|----------------------------------------------------------------------------------------------------|-------------|
| ender*        | Date of Birth*                                                   | Email Id*                                                                                                    | Mobile No.* |
| ♥ Female ♥    | ■ 11-05-<br>Dear Candidate<br>On Online Porta<br>On Your Registe | SS<br>, You Have Successfully Registered<br>al. Your Login Credentials Are Sent<br>ered Mobile Number And Email Id.<br>CLOSE | 9689598717  |

Check Email for Username and Password

### Enter Username and Password received from DBATU

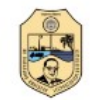

डॉ. बाबासाहेब आंबेडकर तंत्रशास्त्र विद्यापीठ Dr. Babasaheb Ambedkar Technological University

| 10 | $\sim$     | M |
|----|------------|---|
| LU | <b>O</b> I | N |
|    |            |   |

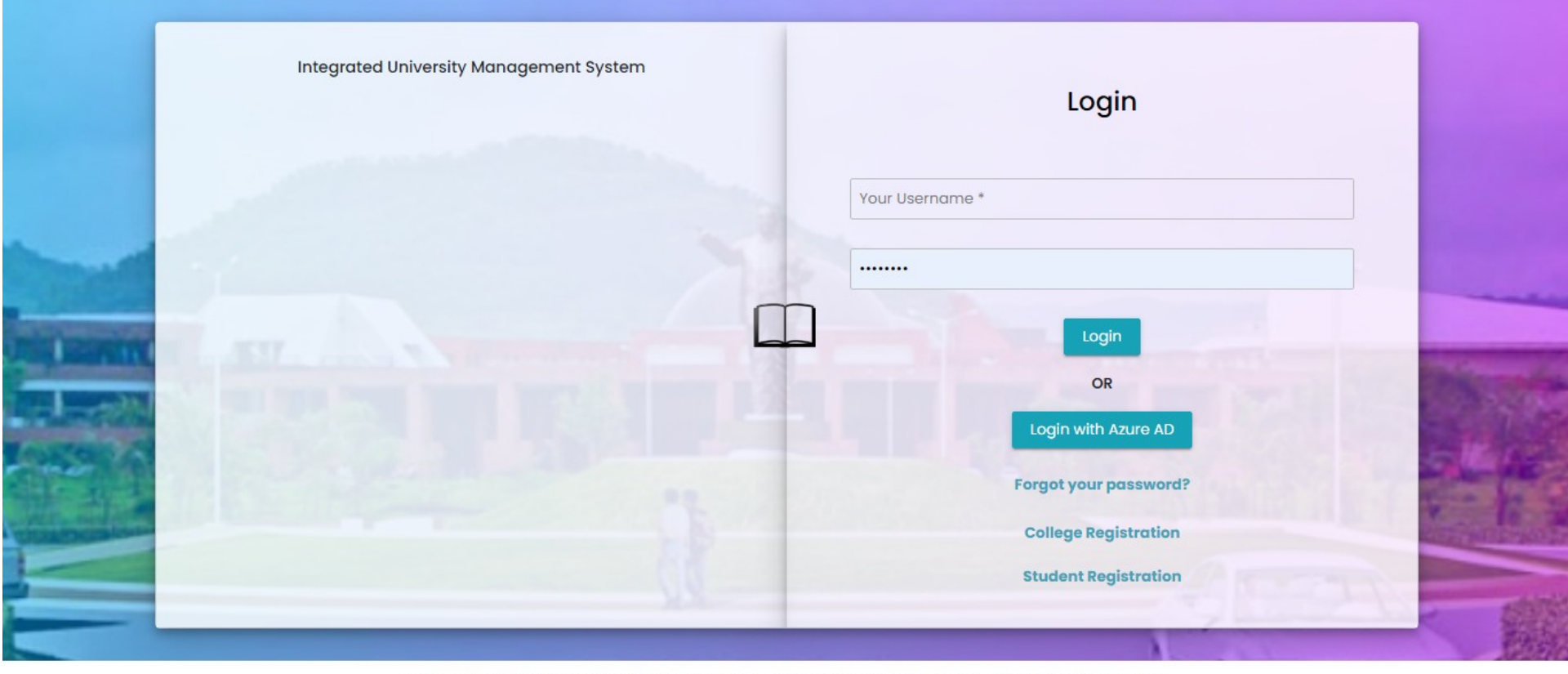

© 2021 This is official website of Dr. Babasaheb Ambedkar Technological University . All Rights Reserved.

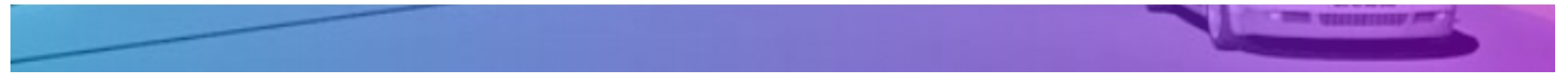

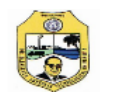

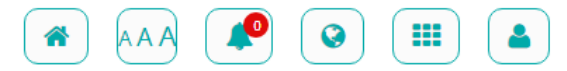

| Home    |                                   |                                           |                                            | User Type : Stu   | ıdent 👤 U-03272000050 |
|---------|-----------------------------------|-------------------------------------------|--------------------------------------------|-------------------|-----------------------|
| N       | obile No. & Email Id Verification |                                           |                                            |                   |                       |
| NOIM    | <b>Mobile No.:</b><br>9689598717  | Send OTP                                  | Enter OTP:                                 | Verify Mobile No. |                       |
| Fill Fo | Email Id:                         | Send OTD                                  | Enter OTP:                                 | Verify Email Id   |                       |
|         | noninjunce/@gmai.com              | Selid OIP                                 |                                            |                   |                       |
|         |                                   |                                           |                                            | Ok                |                       |
|         |                                   |                                           |                                            |                   |                       |
|         |                                   |                                           |                                            |                   |                       |
|         |                                   |                                           |                                            |                   |                       |
|         |                                   | Dowered by Campus Management Internationa | I This annlination is best viewed in Coord | le Chrome         |                       |

# Enter Mobile and Email OTP

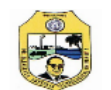

Home

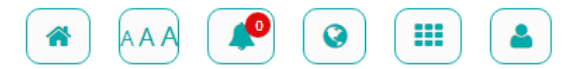

User Type : Student 💄 U-03272000050

| Mobil   | e No. & Email Id Verification     |                   |                                    |                   |
|---------|-----------------------------------|-------------------|------------------------------------|-------------------|
| - Ta    | Mobile No.:                       |                   | Enter OTP:                         |                   |
| NO IM   | 9689598717                        | Send OTP          | •••••                              | Verify Mobile No. |
| AVAILA  | OTP Sent To 9689598717 Successful | ly!               |                                    |                   |
| Fill Fo | Email Id:                         |                   | Enter OTP:                         |                   |
|         | mohinijumde7@gmail.com            | Send OTP          |                                    | Verify Email Id   |
|         | OTP Sent To mohinijumde7@gmail.   | com Successfully! |                                    |                   |
|         |                                   |                   |                                    |                   |
|         |                                   |                   |                                    | Ok Logout         |
|         |                                   |                   |                                    |                   |
|         |                                   |                   |                                    |                   |
|         |                                   |                   |                                    |                   |
|         |                                   |                   |                                    |                   |
|         |                                   |                   |                                    |                   |
|         |                                   |                   |                                    |                   |
|         |                                   |                   |                                    |                   |
|         |                                   |                   |                                    |                   |
|         |                                   |                   | - 1 This Realize is been issued in |                   |

# Click on Verify Mobile No. and Verify Email ID

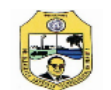

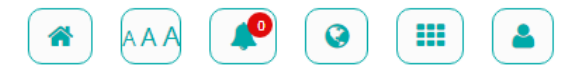

| NOIM   | 9689598717                                    | Enter OTP: | VERIFIED  |
|--------|-----------------------------------------------|------------|-----------|
| AVAILA | Your Mobile No.: 9689598717 Is Verified Succe | ssfully!   |           |
| II Fo  | Email Id:                                     | Enter OTP: |           |
|        | mohinijumde7@gmail.com                        |            | VERIFIED  |
|        |                                               |            | Ok Logout |
|        |                                               |            | _         |
|        |                                               |            |           |
|        |                                               |            |           |
|        |                                               |            |           |
|        |                                               |            |           |

# Click on **OK**

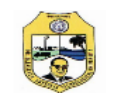

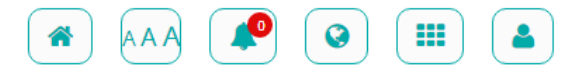

#### Home

User Type : Student 💄 U-03272000050

| NO IMAGE<br>AVAILABLE | College Name: <b>NA</b><br>Course Name: <b>NA</b><br>Form No.:<br>Enrollement Form: 👁   <u>Þ</u> | PR No.:                                                                          | Application Date: 14-01-2021                     |
|-----------------------|--------------------------------------------------------------------------------------------------|----------------------------------------------------------------------------------|--------------------------------------------------|
| Fill Form             | Profile Status:Personal DetailsPhoto & SignatureXAdmission Details                               | <ul> <li>✓ Reservation Details</li> <li>X Document Upload</li> <li>X </li> </ul> | Qualification Details 🗙 🛛 Additional Details 🛛 🗙 |

#### Powered by Campus Management International. This application is best viewed in Google Chrome

# Click on Fill Form

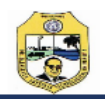

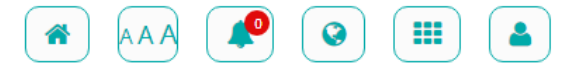

User Type : Student 💄 U-03272000050 Personal Details Contact Details **Reservation Details** Qualification Details Additional Details Photo & Signature Admission Details Document Upload Personal Details First Name \* Middle / Husband / Guardian Name Last Name \* Mother Name \* MOHINI VASANT JUMDE JAYA पहिले नाव \* वडिलांचे / पतीचे / पालकाचे नाव आईचे नाव \* आडनाव \* मोहिनी वसंत जुमडे जया पूर्ण नाव Full Name \* जुमडे मोहिनी वसंत JUMDE MOHINI VASANT Gender \* Date of Birth \* **Birth Place** Marital Status \* Age Blood Group B+ Female  $\sim$ 11-05-2003 17 CHANDRAPUR Unmarried  $\sim$ × Mother Tongue \* Mobile Number \* Email Id \* 9689598717 Marathi  $\sim$ mohinijumde7@gmail.com Save Personal Details Save & Continue

Powered by Campus Management International. This application is best viewed in Google Chrome

Enter Personal Details and Click on Save & Continue

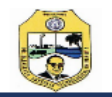

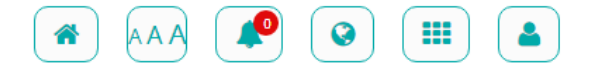

| Personal Details Contact Details Reservation Details Qualification Details Additional Details Photo & Signature Admission Details Document Uploa   Address Details     Nationality* Candidature Type* Region   India  Type-A Maharashtra Urban     Correspondance Address *     JATPURA WARD NO.1, RAMNAGAR ROAD, BEHIND VISHWABHARTI LADG, CHANDRAPUR     Permanent Address State *   District Tehsil   Chandrapur Chandrapur     Chandrapur Chandrapur     Permanent Address Same as Correspondence                                                                                                    |                                    |                            |                                                                                                    |                                                                                                    |                                                                                                    | 0301                                                                                                    |                                                                                                    |
|----------------------------------------------------------------------------------------------------|------------------------------------|----------------------------|----------------------------------------------------------------------------------------------------|----------------------------------------------------------------------------------------------------|----------------------------------------------------------------------------------------------------|----------------------------------------------------------------------------------------------------|----------------------------------------------------------------------------------------------------|
| Address Details     Nationality*     India     Type-A Maharashtra     Type-A Maharashtra     Urban   Urban   Urban     Correspondance Address *      IATPURA WARD NO.1, RAMINAGAR ROAD, BEHIND VISHWABHARTI LADG, CHANDRAPUR   Country*   State *   District   Tehsil   Chandrapur     Chandrapur     Chandrapur     Chandrapur     Address     Same as Correspondence                                                                                                    | etails Reservation Details         | Qualification Details      | Additional Details                                                                                                    | Photo                                                                                                    | & Signature                                                                                                    | Admission Details                                                                                                    | Document Upload                                                                                                    |
| Nationality * Candidature Type * Region   India Type-A Maharashtra Urban   Correspondance Address *   IATPURA WARD NO.1, RAMNAGAR ROAD, BEHIND VISHWABHARTI LADG, CHANDRAPUR   Country * State * District Tehsil    Chandrapur  Chandrapur  Chandrapur  Chandrapur  Chandrapur  Address Same as Correspondence                                                                                                    |                                    |                            |                                                                                                    |                                                                                                    |                                                                                                    |                                                                                                    |                                                                                                    |
| India Type-A Maharashtra Urban   Correspondance Address *   India State * District   Chandrapur   India Maharashtra   Chandrapur   India Chandrapur   Chandrapur   India State *   Chandrapur   India Chandrapur   Intrust Address   India State *   Intrust Address   India State *   Intrust Address   India Intrust Address   Intrust Address   Intrust Address Intrust Address   Intrust Address   Intrust Address Intrust Address   Intrust Address   Intrust Address Intrust Address   Intrust Address   Intrust Address Intrust Address   Intrust Address   Intrust Address Intrust Address   Intrust Address Intrust Address                                                                                                    | С                                  | andidature Type *          |                                                                                                    |                                                                                                    | Region                                                                                                    |                                                                                                    |                                                                                                    |
| Correspondance Address * JATPURA WARD NO.1, RAMNAGAR ROAD, BEHIND VISHWABHARTI LADG, CHANDRAPUR Country * State * District District Chandrapur Chandrapur | ~                                  | Type-A Maharashtra         |                                                                                                    | ~                                                                                                    | Urban                                                                                                    |                                                                                                    | ~                                                                                                    |
| JATPURA WARD NO.1, RAMNAGAR ROAD, BEHIND VISHWABHARTI LADG, CHANDRAPUR       Country *     State *     District     Tehsil     City / Village *     Pincode *       India     Maharashtra     Chandrapur     Chandrapur     Chandrapur     442401       Permanent Address     Same as Correspondence     Same as Correspondence     Same as Correspondence     Same as Correspondence                                                                                                    |                                    |                            |                                                                                                    |                                                                                                    |                                                                                                    |                                                                                                    |                                                                                                    |
| Country *     State *     District     Tehsil     City / Village *     Pincode *       India     Maharashtra     Chandrapur     Chandrapur     Chandrapur     442401                                                                                                    | AD, BEHIND VISHWABHARTI LADG, CHAN | IDRAPUR                    |                                                                                                    |                                                                                                    |                                                                                                    |                                                                                                    |                                                                                                    |
| India       Maharashtra       Chandrapur       Chandrapur       Chandrapur       442401         Permanent Address       Same as Correspondence       Same as Correspondence                                                                                                    | State * D                          | District                   | Tehsil                                                                                                    |                                                                                                    | City / Village *                                                                                                    | Pi                                                                                                    | incode *                                                                                                    |
| Vermanent Address 🗌 Same as Correspondence<br>JATPURA WARD NO.1, RAMNAGAR ROAD, BEHIND VISHWABHARTI LADG, CHANDRAPUR                                                                                                    | Maharashtra 🗸                      | Chandrapur 🗸               | Chandrapur                                                                                                    | ~                                                                                                    | Chandrapur                                                                                                    |                                                                                                    | 442401                                                                                                    |
| JATPURA WARD NO.1, RAMNAGAR ROAD, BEHIND VISHWABHARTI LADG, CHANDRAPUR                                                                                                    | orrespondence                      |                            |                                                                                                    |                                                                                                    |                                                                                                    |                                                                                                    |                                                                                                    |
|                                                                                                    | AD, BEHIND VISHWABHARTI LADG, CHAN | IDRAPUR                    |                                                                                                    |                                                                                                    |                                                                                                    |                                                                                                    |                                                                                                    |
| Country State District Tehsil City / Village Pincode                                                                                                    | State D                            | District                   | Tehsil                                                                                                    |                                                                                                    | City / Village                                                                                                    | Pi                                                                                                    | incode                                                                                                    |
| India V Maharashtra V Chandrapur V Chandrapur V 442401                                                                                                    | Maharashtra 🗸                      | Chandrapur 🗸               | Chandrapur                                                                                                    | ~                                                                                                    | Chandrapur                                                                                                    |                                                                                                    | 442401                                                                                                    |
|                                                                                                    |                                    | Save Address Details       | Save & Continue                                                                                                    |                                                                                                    |                                                                                                    |                                                                                                    |                                                                                                    |
| India 🗸                                                                                                    |                                    | etails Reservation Details | etails Reservation Details   Qualification Details   Qualification Details     Candidature Type *   Type-A Maharashtra     AD, BEHIND VISHWABHARTI LADG, CHANDRAPUR     State *   District   Maharashtra   Orrespondence     AD, BEHIND VISHWABHARTI LADG, CHANDRAPUR   State *   District   Maharashtra   Optimized Chandrapur     State   District   Maharashtra   Chandrapur     State   District   Maharashtra     District   Maharashtra     State     District     Maharashtra     State     District     Maharashtra     State     District     Maharashtra     State     District     Maharashtra     State     District     Maharashtra     State     District     Maharashtra     State     District     Maharashtra     State     District     State     District     State     District     State | etails Reservation Details Qualification Details Additional Details   Candidature Type *   Type-A Maharashtra   ND, BEHIND VISHWABHARTI LADG, CHANDRAPUR   State * District   Maharashtra Chandrapur   Chandrapur   State   AD, BEHIND VISHWABHARTI LADG, CHANDRAPUR   State   District   Tehsil   Chandrapur   Chandrapur   State   District   Tehsil   Chandrapur   State   District   Tehsil   Chandrapur   State   District   Tehsil   Chandrapur   State   District   Tehsil   Chandrapur   State   District   Tehsil   Chandrapur   State   State   District   State   State   State   State   State   State   State   State   State   State   State   State   State   State   State   State   State   State   State   State   State   State   State   State   State   State   State   State   State   State | etails Reservation Details Qualification Details Additional Details Photo     Candidature Type *   Type-A Maharashtra     ND, BEHIND VISHWABHARTI LADG, CHANDRAPUR     State * District   Maharashtra   Chandrapur     Orrespondence     ND, BEHIND VISHWABHARTI LADG, CHANDRAPUR     State   District   Tehsil   Maharashtra   District   Tehsil   Maharashtra   District   Tehsil   Chandrapur   State   District   Tehsil   Maharashtra   State   District   Tehsil   Maharashtra   State   District   Tehsil   State   District   State   District   State   State   State   State   District   State   State   State   State   State   State   State   State   State   State   State   State   State   State   State   State   State   State   State   State   State   State   State   State   State   Stat | etails Reservation Details Qualification Details Additional Details Photo & Signature   Candidature Type * Region   v Type-A Maharashtra Urban   AD, BEHIND VISHWABHARTI LADG, CHANDRAPUR State * District Chandrapur Chandrapur Correspondence AD, BEHIND VISHWABHARTI LADG, CHANDRAPUR State District Chandrapur Chandrapur Chandrapur State District Chandrapur Chandrapur State District Chandrapur State District Chandrapur State District State District State District State District State District State District State District State District State District State District State District State State District State State District State State District State State District State State District State State District State State District State State District State State State District State State State District State State State State District State State State State District State State State State State District State State State State State State State State State State State State State State State State State State State State State State State State State State State State | etails Reservation Details Qualification Details Additional Details Photo & Signature Admission Details          Candidature Type *       Region         Type-A Maharashtra       Urban         ND, BEHIND VISHWABHARTI LADG, CHANDRAPUR         State *       District         Chandrapur       Chandrapur         Orrespondence         ND, BEHIND VISHWABHARTI LADG, CHANDRAPUR         State *       District         Tehsil       City / Village *         Orrespondence         ND, BEHIND VISHWABHARTI LADG, CHANDRAPUR         State       District         Tehsil       City / Village *         Orrespondence         ND, BEHIND VISHWABHARTI LADG, CHANDRAPUR         State       District         Tehsil       City / Village         State       District         Tehsil       City / Village         State       District         State       District         State       District         State       Save Address Details         Save & Continue       Save & Continue |

#### Powered by Campus Management International. This application is best viewed in Google Chrome

### **Enter Contact Details**

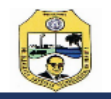

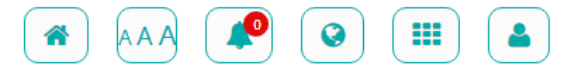

#### User Type : Student 💄 U-03272000050 Reservation Details Qualification Details Personal Details Contact Details Additional Details Photo & Signature Admission Details Document Upload Reservation Details Religion Constitutional Category \* Caste Certificate\* Caste Validity Certificate \* Caste Hindu Other Backward Class Teli Yes Yes ¥ × v × v Non-creamy Layer Non-creamy Layer Validity Admission Quota Admission Scheme \* Do You Belong To Any Minority Certificate Date Other Than Home Univers General No × $\sim$ \* 31-03-2021 Yes ¥ Select Minority Type Minority \* Specially Abled? Select Specially Abled Type \* Are You Orphan? Orphan Type? \* No Select $\sim$ Select $\mathbf{v}$ No $\sim$ Select ¥ $\sim$ Select × Social Reservations Ex-Servicemen (Def-1) Active Domicile Defence Candidates. Active Non Domicile Defence Candidates. (Def-2) (Def-3) Save Reservation Details Save & Continue

#### Powered by Campus Management International. This application is best viewed in Google Chrome

### **Enter Reservation Details**

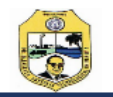

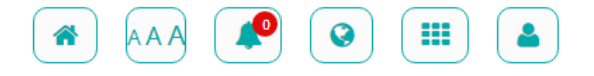

#### User Type : Student 💄 U-03272000050 Qualification Details Document Upload Personal Details Contact Details **Reservation Details** Additional Details Photo & Signature Admission Details Qualification Details Year Of Passing Course Level \* Course Name\* Result Status \* Board / University \* HSC 12th / H.S.C. Declared MAHARASHTRA STATE BOARD OF SECONDARY ¥ $\sim$ $\mathbf{v}$ 2020 × Mark List Registration No. Seat Number \* Obtained Marks \* Total Marks \* Grade Percentage N009225 391 650 60.15 Α × CGPI Attach Board / Degree Marksheet Class / Division Place CHANDRAPUR First Class Choose File HSC MARKSHEET.pdf $\mathbf{v}$ Note 1: Please Upload file Less Than 100 MB. Please Upload only png, jpg, jpeg or pdf file. Save Qualification Details Save & Continue Next **Board / University** Obt Marks Course Pass Year **Tot Marks** Document Action No. Percent

Powered by Campus Management International. This application is best viewed in Google Chrome

### Enter Qualification Details of HSC and

Follow the same procedure for SSC and CET/JEE

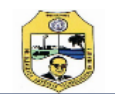

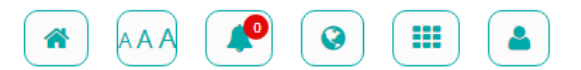

| Personal Details                  | Contact       | Details    | Reservation Details     | Qualificat                              | ion Details              | Additional Deta  | ils Photo        | & Signature      | Admission De | tails  | Document Upload |
|-----------------------------------|---------------|------------|-------------------------|-----------------------------------------|--------------------------|------------------|------------------|------------------|--------------|--------|-----------------|
| Qualification Deta                | ils           |            |                         |                                         |                          |                  |                  |                  |              |        |                 |
| Course Level *                    |               | Course N   | ame*                    |                                         | Result Status *          |                  | Board / Univer   | sity *           |              | Year O | f Passing       |
| SSC                               | ~             | 10th / S   | .S.C.                   | ~                                       | Declared                 | ~                | MAHARASHTR       | A STATE BOARD OF | SECONDARY 🗸  | 2018   | ~               |
| Mark List Registration            | No.           | Seat Nun   | iber *                  | Obtained Marks                          | *                        | Total Marks *    |                  | Percentage       |              | Grade  |                 |
|                                   |               | J020764    |                         | 361                                     |                          | 500              |                  | 72.20            |              | A+     | ~               |
| CGPI                              |               | Class / Di | vision                  | Place                                   |                          | Attach Board / [ | Degree Markshe   | et               |              |        |                 |
|                                   |               | First Cla  | ss 🗸                    | CHANDRAPUR                              |                          | Choose File      | SSC MARKSHEET.pd | lf               |              |        |                 |
| Note 1: Please Upload<br>Previous | d file Less T | 'han 100 M | B. Please Upload only p | ong, jpg, jpeg or po<br>Save Qualificat | df file.<br>tion Details | Save & Co        | ontinue          |                  |              |        | Next            |

| No. | Board / University                                                  | Course        | Pass Year | Obt Marks | Tot Marks | Percent | Document | Action    |
|-----|---------------------------------------------------------------------|---------------|-----------|-----------|-----------|---------|----------|-----------|
| 1   | MAHARASHTRA STATE BOARD OF SECONDARY AND HIGHER SECONDARY EDUCATION | 12th / H.S.C. | 2020      | 391.00    | 650.00    | 60.15   | View     | 👁   🖋   🛍 |

Powered by Campus Management International. This application is best viewed in Google Chrome

# Enter Qualification Details of SSC

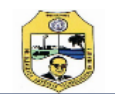

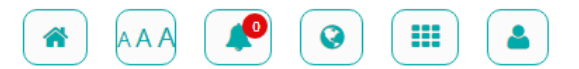

| Personal Details                   | Contact        | t Details  | Reservation Details     | Qualificati         | ion Details     | Additional Deta | ails    | Photo & Signature | Admission De      | tails   | Document Upload |
|------------------------------------|----------------|------------|-------------------------|---------------------|-----------------|-----------------|---------|-------------------|-------------------|---------|-----------------|
| Qualification Deta                 | ails           |            |                         |                     |                 |                 |         |                   |                   |         |                 |
| Course Level *                     |                | Course N   | ame*                    |                     | Result Status * |                 | Board   | l / University *  |                   | Year Of | Passing         |
| Common Entrance Te                 | est 🗸          | CET        |                         | ~                   | Declared        | ~               | Sele    | ct                | ~                 | 2020    | ~               |
| State CET cell applica             | ation          | Seat Num   | iber *                  | Obtained Marks      | *               | Total Marks *   |         | Percentage        |                   | Grade   |                 |
| form is applicable to<br>candidate | all            | 2000792    | 97                      | 54                  |                 | 200             |         | 27.00             |                   | A       | ~               |
| *                                  |                | CGPI       |                         | Class / Division    |                 | Place           |         | Attach Board      | / Degree Markshe  | et      |                 |
| YES                                |                |            |                         | First Class         | ~               | CHANDRAPUR      |         | Choose File       | CET SCORE CARD.pd | df      |                 |
| Note 1: Please Uploa               | id file Less ' | Than 100 M | B. Please Upload only p | ng, jpg, jpeg or po | df file.        |                 |         | _                 |                   |         |                 |
| Previous                           |                |            |                         | Save Qualificat     | tion Details    | Save & C        | ontinue |                   |                   |         | Next            |
|                                    |                |            |                         |                     |                 |                 |         |                   |                   |         |                 |

| No. | Board / University                                                  | Course        | Pass Year | Obt Marks | Tot Marks | Percent | Document | Action    |
|-----|---------------------------------------------------------------------|---------------|-----------|-----------|-----------|---------|----------|-----------|
| 1   | MAHARASHTRA STATE BOARD OF SECONDARY AND HIGHER SECONDARY EDUCATION | 12th / H.S.C. | 2020      | 391.00    | 650.00    | 60.15   | View     | 👁   🖋   🛍 |
| 2   | MAHARASHTRA STATE BOARD OF SECONDARY AND HIGHER SECONDARY EDUCATION | 10th / S.S.C. | 2018      | 361.00    | 500.00    | 72.20   | View     | 👁   🖋   🛍 |

Powered by Campus Management International. This application is best viewed in Google Chrome

## Enter Qualification Details of CET/JEE

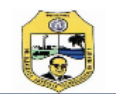

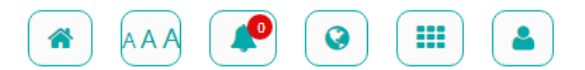

| Personal Details   | Contact | Details   | Reservation  | Details | Qualification Details   | Additional Details | Photo 8 | & Signature    | Admission | Details | Documen          | t Upload |
|--------------------|---------|-----------|--------------|---------|-------------------------|--------------------|---------|----------------|-----------|---------|------------------|----------|
| Additional Details | ;       |           |              |         |                         |                    |         |                |           |         |                  |          |
| Voter Id           |         | Aadhaar   | Number       | F       | PAN Number              | Passport Number    |         | Passport Valid | l From    | Pas     | sport Valid Till |          |
| NA                 |         | 4061281   | 98382        |         | NA                      | NA                 |         | dd-mm-yyyy     |           | d       | d-mm-yyyy        |          |
| Donate Organ?      |         | Hostel Ad | commodation? | [       | Driving License Number  | Family Income      |         |                |           |         |                  |          |
| No                 | ~       | No        |              | ~       |                         | 80000.00           |         |                |           |         |                  |          |
| Previous           |         |           |              | I       | Save Additional Details | Save & Continue    |         |                |           |         |                  |          |

Powered by Campus Management International. This application is best viewed in Google Chrome

### **Enter Additional Details**

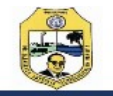

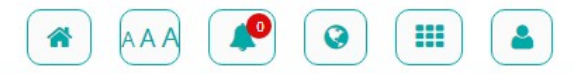

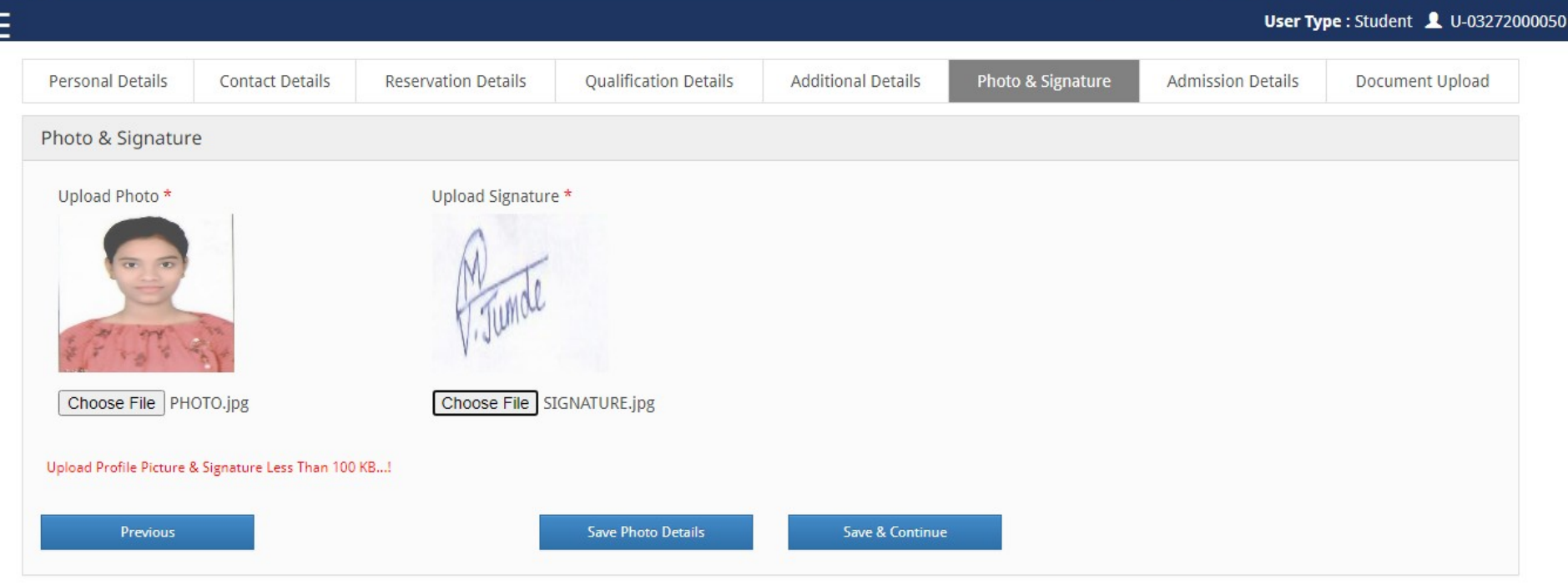

#### Powered by Campus Management International. This application is best viewed in Google Chrome

### Upload PHOTO and Signature in JPG format less than 100 KB

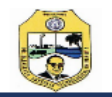

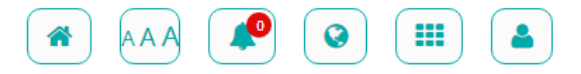

|                         |                |                 |                    |                        |                        |                                | User Tyj          | pe : Student 💄 U-03272 |
|-------------------------|----------------|-----------------|--------------------|------------------------|------------------------|--------------------------------|-------------------|------------------------|
| Personal Details        | Contact        | Details R       | eservation Details | Qualification Details  | Additional Details     | Photo & Signature              | Admission Details | Document Upload        |
| Academic Details        |                |                 |                    |                        |                        |                                |                   |                        |
| Study Mode *            |                | Faculty *       | (                  | Course *               |                        |                                |                   |                        |
| First Year              | ~              | Engineering     | ~                  | Bachelor of Technology |                        |                                | ~                 |                        |
| Branch - Pattern *      |                |                 | Exam *             |                        | College *              |                                |                   |                        |
| Branch : Civil Engineer | ring - Pattern | : Not Appli 🗸 🗸 | Civil Sem 1        | ~                      | Rajiv Gandhi College o | of Engineering, Research and T | echnology         | ~                      |
| Note : Please Fill Va   | alid Qualific  | ation Details   |                    |                        |                        |                                |                   |                        |
|                         |                |                 |                    |                        |                        |                                |                   |                        |
| Previous                |                |                 |                    | Save Academic Details  | Save & Continue        | e                              |                   |                        |
|                         |                |                 |                    |                        |                        |                                |                   |                        |

Powered by Campus Management International. This application is best viewed in Google Chrome

Enter Course Details as per Allotment Letter Carefully and

Verify Entered Course Details

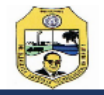

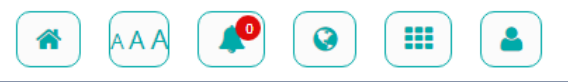

|     | al Details      | Contact Details               | Reservation Details               | Qualification Details            | Additional Details | Photo & Signature | Admission Details | Docur  | nent Upload |
|-----|-----------------|-------------------------------|-----------------------------------|----------------------------------|--------------------|-------------------|-------------------|--------|-------------|
| cum | nent Upload     | 1                             |                                   |                                  |                    |                   |                   |        |             |
| lo. | Document N      | lame                          |                                   |                                  |                    |                   | Remark            | Upload | Action      |
| 1   | Indian Nationa  | ality *                       |                                   |                                  |                    |                   |                   | Browse |             |
| 2   | HSC/Diploma/    | B. Sc. mark sheet. *          |                                   |                                  |                    |                   |                   | Browse |             |
| 3   | School Leaving  | g Certificate, if required to | o substantiate claim.             |                                  |                    |                   |                   | Browse |             |
| 4   | JEE(Main) /NEE  | ET / NATA Score Card Mar      | k Sheet. *                        |                                  |                    |                   |                   | Browse |             |
| 5   | SSC (Std.X) ma  | irk sheet. *                  |                                   |                                  |                    |                   |                   | Browse |             |
| 6   | Domicile/Birth  | /Leaving certificate of ca    | ndidate Indicating place of Birth | n in the State of Maharashtra. * |                    |                   |                   | Browse |             |
| 7   | Caste Certifica | te *                          |                                   |                                  |                    |                   |                   | Browse |             |
| 8   | Caste Validity  | Certificate *                 |                                   |                                  |                    |                   |                   | Browse |             |
| 9   | Non Creamy L    | ayer Certificate *            |                                   |                                  |                    |                   |                   | Browse |             |
|     |                 |                               |                                   | Save Document Details            | Save & Continue    |                   |                   |        |             |
| rks | Previous        |                               |                                   |                                  |                    |                   |                   |        |             |

Powered by Campus Management International. This application is best viewed in Google Chrome

Upload above documents one by one (PDF) and Click on Save Document Details.

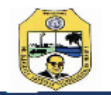

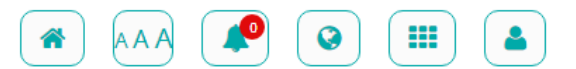

| erso: | nal Details           | Contact Details                 | Reservation Details                            | Qualification Details                | Additional Details | Photo & Signature | Admission Details | Document Uplo |        |
|-------|-----------------------|---------------------------------|------------------------------------------------|--------------------------------------|--------------------|-------------------|-------------------|---------------|--------|
| ocun  | nent Upload           | ł                               |                                                |                                      |                    |                   |                   |               |        |
| No.   | Document N            | lame                            |                                                |                                      |                    |                   | Remark            | Upload        | Action |
| 1     | Indian Nation         | ality *                         |                                                |                                      |                    |                   |                   | Browse        |        |
| 2     | HSC/Diploma/          | /B. Sc. mark sheet. *           |                                                |                                      |                    |                   |                   | Browse        |        |
| 3     | School Leaving        | g Certificate, if required to   | o substantiate claim.                          |                                      |                    |                   |                   | Browse        |        |
| 4     | JEE(Main) /NE         | ET / NATA Score Card Mar        | k Sheet. *                                     |                                      |                    |                   |                   | Browse        |        |
| 5     | SSC (Std.X) ma        | ark sheet. *                    |                                                |                                      |                    |                   |                   | Browse        |        |
| 6     | Domicile/Birth        | /Leaving certificate of car     | ndidate Indicating place of Birth              | in the State of Maharashtra. *       |                    |                   |                   | Browse        |        |
| 7     | Caste Certifica       | ite *                           |                                                |                                      |                    |                   |                   | Browse        |        |
| 8     | Caste Validity        | Certificate *                   |                                                |                                      |                    |                   |                   | Browse        |        |
| 9     | Non Creamy L          | ayer Certificate *              |                                                |                                      |                    |                   |                   | Browse        |        |
|       | Previous              |                                 |                                                | Save Document Details                | Save & Continue    | 2                 |                   |               |        |
| TKS   |                       |                                 |                                                |                                      |                    |                   |                   |               |        |
|       |                       |                                 |                                                |                                      |                    |                   |                   |               |        |
| ereb  | <u>y confirm that</u> | <u>t I have read all instru</u> | <u>ctions carefully</u> . ( <u>Please ticl</u> | <u>k the checkbox if you want to</u> | o proceed)         |                   |                   |               |        |
|       |                       |                                 |                                                |                                      |                    |                   |                   |               |        |

Powered by Campus Management International. This application is best viewed in Google Chrome

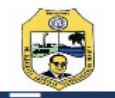

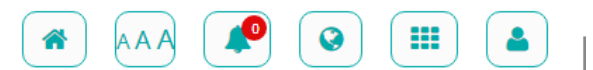

| erso | nal Details      | Contact Details             | Reservation Details                | Qualification Details         | Additional Details | Photo & Signature | Admission Details | Document Upload |
|------|------------------|-----------------------------|------------------------------------|-------------------------------|--------------------|-------------------|-------------------|-----------------|
| cur  | nent Upload      | ł                           |                                    |                               |                    |                   |                   |                 |
| lo.  | Document Na      | ime                         |                                    |                               |                    | F                 | temark Upl        | oad Action      |
| 1    | Indian National  | ity *                       |                                    |                               |                    |                   |                   | View   Delete   |
| 2    | HSC/Diploma/B    | . Sc. mark sheet. *         |                                    |                               |                    |                   |                   | View   Delete   |
| 3    | School Leaving   | Certificate, if required to | substantiate claim.                |                               |                    |                   |                   | View   Delete   |
| 4    | JEE(Main) /NEE1  | 7 / NATA Score Card Mark    | Sheet. *                           |                               |                    |                   |                   | View   Delete   |
| 5    | SSC (Std.X) mar  | k sheet. *                  |                                    |                               |                    |                   |                   | View   Delete   |
| 6    | Domicile/Birth/  | Leaving certificate of can  | didate Indicating place of Birth i | n the State of Maharashtra. * |                    |                   |                   | View   Delete   |
| 7    | Caste Certificat | e *                         |                                    |                               |                    |                   |                   | View   Delete   |
| 8    | Caste Validity C | ertificate *                |                                    |                               |                    |                   |                   | View   Delete   |
| 9    | Non Creamy La    | yer Certificate *           |                                    |                               |                    |                   |                   | View   Delete   |
| ote  | : Please uploa   | ad only PNG, JPEG, Ji       | G or PDF file.                     | Save Document Details         | Save & Continue    |                   |                   |                 |
|      |                  |                             |                                    |                               |                    |                   |                   |                 |

#### Powered by Campus Management International. This application is best viewed in Google Chrome

# After uploading all the documents, click on Save & Continue

| 1    | bocument wante                                                                                                    |                                      |   | Keilidi K | <br>Upload | Actio |
|------|----------------------------------------------------------------------------------------------------|--------------------------------------|---|-----------|------------|-------|
| ·    | Indian Nationality *                                                                                                    |                                      |   |           |            | View  |
| 2    | HSC/Diploma/B. Sc. mark sheet. *                                                                                                 |                                      |   |           |            | View  |
| 3    | School Leaving Certificate, if required to substantiate claim.                                                                   |                                      |   |           |            | View  |
| 4    | JEE(Main) /NEET / NATA Score Card Mark Sheet. *                                                                                  |                                      |   |           |            | View  |
| 5    | SSC (Std.X) mark sheet. *                                                                                                    |                                      |   |           |            | View  |
| 6    | Domicile/Birth/Leaving certificate of candidate Indicating place of Birth                                                        | n the State of Maharashtra. *        |   |           |            | View  |
| 7    | Caste Certificate *                                                                                                    |                                      |   |           |            | View  |
| 3    | Caste Validity Certificate *                                                                                                    |                                      |   |           |            | View  |
| 9    | Non Creamy Layer Certificate *                                                                                                   |                                      | _ |           |            | View  |
| ks   |                                                                                                    |                                      |   |           |            |       |
|      |                                                                                                    |                                      |   |           |            |       |
|      |                                                                                                    |                                      |   |           |            |       |
|      |                                                                                                    |                                      |   |           |            |       |
|      |                                                                                                    |                                      |   |           |            |       |
| reby | <u>y confirm that I have read all instructions carefully</u> . (Please tick                                                      | the checkbox if you want to proceed) |   |           |            |       |
| reby | <u>y confirm that I have read all instructions carefully</u> . ( <u>Please tick</u>                                              | the checkbox if you want to proceed) |   |           |            |       |
| reby | <u>y confirm that I have read all instructions carefully</u> . ( <u>Please tick</u><br>Have Submitted Your Profile Successfully. | the checkbox if you want to proceed) |   |           |            |       |

# Click on check box (I hereby confirm) and Click on Submit Profile

Enrollment Process is completed Wait for approval and payment message. For any query contact to Registrar, RCERT

# THANK YOU